Ans (1). A computer has four main components: The central processing unit or CPU, the primary memory, input units and output units.

Which of the following memories must be refreshed many times per second?

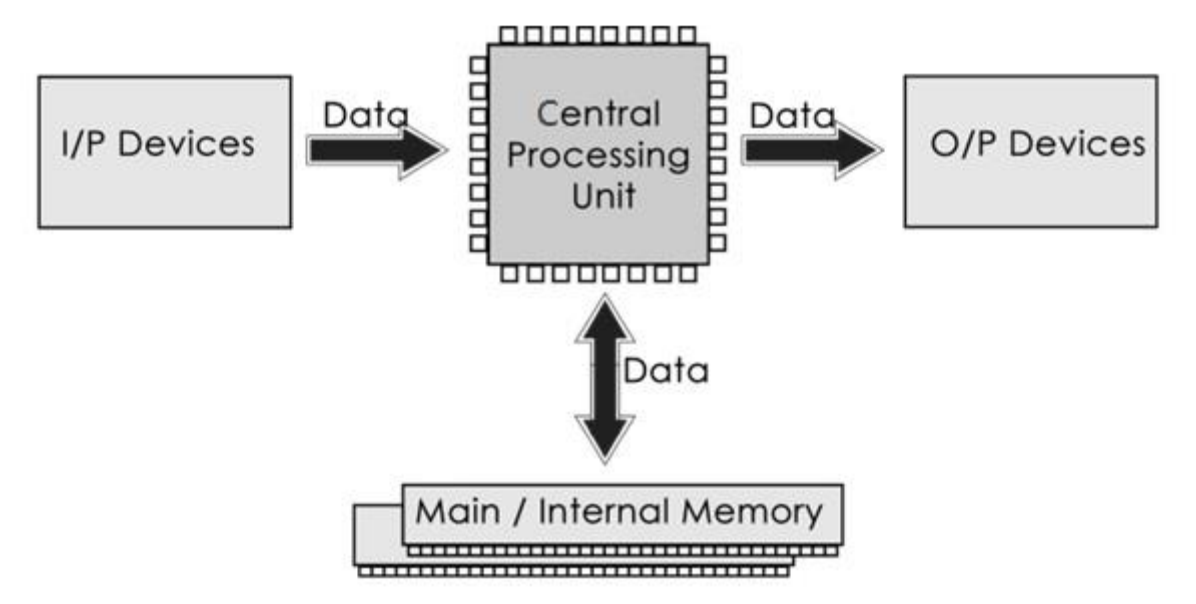

Ans (2). On the basis of size, there are four types of computer. They are minicomputer, microcomputer, mainframe computer and supercomputer. The supercomputer is the fastest, most expensive, big in size, and the most powerful computer that can perform multiple tasks within no second. Mini Computers are medium-sized computer. Computers which are used in offices and homes are basically types of Microcomputers. Large computer specially have huge storage capacity are Mainframe.

Ans (3). Generation in computer terminology is a change in technology a computer is/was being used. Initially, the generation term was used to distinguish between varying hardware technologies. Nowadays, generation includes both hardware and software, which together make up an entire computer system.

- The period of first generation: 1946-1959. Vacuum tube based.
- The period of second generation: 1959-1965. Transistor based.
- The period of third generation: 1965-1971. Integrated Circuit based.
- The period of fourth generation: 1971-1980. VLSI microprocessor based.
- The period of fifth generation: 1980-onwards. ULSI microprocessor based.

Ans (4). Volatile Memory is used to store real-time computer programs and data that the CPU requires, and it is wiped once the machine is turned off. Volatile memory is RAM and cache memory. Non-volatile memory, on the other hand, is permanent and stays in the computer even after it is turned off. ROM and hard disc drives (HDD) are two types of non-volatile memory.

Ans (5). A System Software acts as an interface between the system and the application software. The various Operating systems are the best example as it allows the user to download and work with various applications on their device.

On the other hand, Application Software is designed for users. The applications can be added to system software. For example, Notepad is an application of MS Windows, which is system software.

Open-source software (OSS) is computer software that is released under a license in which the copyright holder grants users the rights to use, study, change, and distribute the software and its source code to anyone and for any purpose.

Ans (6). (A)- My name is Ankit bisht and I am from Pauri Garhwal Uttarakhand. I have completed intermediate from uttarakhand. At present I am learning CCA computer.

#### (B)-

- To change the font style Select text then in the home Tab choose font style or press Ctrl + Shift + F
- To change the font size Select text then click on grow font for increase size and shrink font for decrease size.
- To change the font color Select text then click font color
- "Need to get IMS's address".

Ans (7). MS WORD

MS Word is a widely used commercial <u>word processor</u> developed my Microsoft. *Ms Word* is application software, which is capable of

 $\Box$  Creating,

□ Editing,

□ Saving, and

□ Printing any type of document

Ans (8). Equations –  $X_2 + Y_5 - 30$   $Z^3 + Q^{4-} 50$  $A_2 + B^8 = X_2 + Y^8$ 

Ans (9).

Select the text you want to covert.

Select the **insert** tab.

Click on **table** command. A dialog box appear.

Click on **convert text to table**, a new dialog box appears.

Here set the number of columns.

Click on OK finally selected text convert in a table.

| Select the text you want to convert. | Select the <b>Insert</b> tab.             |
|--------------------------------------|-------------------------------------------|
| Click on Table command. A dialog box | Click on Convert Text to Table, a new     |
| appears.                             | dialog box appears                        |
| Here set number of columns.          | Click on OK Finally Selected text convert |
|                                      | in a table                                |

Ans (10). For a basic table, click Insert > Table and move the cursor over the grid until you highlight the number of columns and rows you want. For a larger table, or to customize a table, select Insert > Table > Insert Table.

# Ans (11).

| ਜ਼ ਙਾ ੇਾ ਦ     |                     |      |           |               |          |             |                     |  |  |  |  |  |
|----------------|---------------------|------|-----------|---------------|----------|-------------|---------------------|--|--|--|--|--|
| F              | ile                 | He   | me        | Ins           | ert      | Page Layout |                     |  |  |  |  |  |
| j<br>In<br>Fun | fx<br>sert<br>ction | Auto | Sum       | Recen<br>Used | tly Fir  | ancial      | Logical<br>Function |  |  |  |  |  |
| B1             | .3                  |      | -         | : 3           | $\times$ | ~           | f <sub>x</sub>      |  |  |  |  |  |
|                | A                   |      |           | в             |          | c           | D                   |  |  |  |  |  |
| 1              | Roll N              | o    | Nam       | e             | Mark     | s           |                     |  |  |  |  |  |
| 2              |                     | 1    | <b>n1</b> |               |          | 60          |                     |  |  |  |  |  |
| з              |                     | 2    | n2        |               |          | 70          |                     |  |  |  |  |  |
| 4              |                     | 3    | n3        |               |          | 80          |                     |  |  |  |  |  |
| 5              |                     | 4    | n4        |               |          | 90          |                     |  |  |  |  |  |
| 6              |                     | 5    | n5        |               |          | 40          |                     |  |  |  |  |  |
| 7              |                     | 6    | n6        |               |          | 50          |                     |  |  |  |  |  |
| 8              |                     | 7    | n7        |               |          | 77          |                     |  |  |  |  |  |
| 9              |                     | 8    | n8        |               |          | 44          |                     |  |  |  |  |  |
| 10             |                     | 9    | n9        |               |          | 88          |                     |  |  |  |  |  |
| 11             |                     | 10   | n10       |               |          | 55          |                     |  |  |  |  |  |

# Ans (12).

| F              | ile Ho    | ome Ins   | e Layout 🛛 🖡  |                |  |  |  |  |  |  |  |
|----------------|-----------|-----------|---------------|----------------|--|--|--|--|--|--|--|
| )<br>In<br>Fun | sert Auto | Sum Recen | tly Financial | Logical Text   |  |  |  |  |  |  |  |
| D1             | LO        | - : :     | ~ ~           | f <sub>×</sub> |  |  |  |  |  |  |  |
|                | A         | в         | с             | D              |  |  |  |  |  |  |  |
| 1              | Roll No   | Name      | Marks         |                |  |  |  |  |  |  |  |
| 2              | 1         | n1        | 60            |                |  |  |  |  |  |  |  |
| з              | 2         | n2        | 70            |                |  |  |  |  |  |  |  |
| 4              | 3         | n3        | 80            |                |  |  |  |  |  |  |  |
| 5              | 4         | n4        | 90            |                |  |  |  |  |  |  |  |
| 6              | 5         | n5        | 40            |                |  |  |  |  |  |  |  |
| 7              | 6         | n6        | 50            |                |  |  |  |  |  |  |  |
| 8              | 7         | n7        | 77            |                |  |  |  |  |  |  |  |
| 9              | 8         | n8        | 44            |                |  |  |  |  |  |  |  |
| 10             | 9         | n9        | 88            |                |  |  |  |  |  |  |  |
| 11             | 10        | n10       | 55            |                |  |  |  |  |  |  |  |
| 12             |           | Sum       | 654           |                |  |  |  |  |  |  |  |
| 13             |           | average   | 65.4          |                |  |  |  |  |  |  |  |
| 14             |           | heighest  | 90            |                |  |  |  |  |  |  |  |
| 15             |           | Minimum   | 40            |                |  |  |  |  |  |  |  |
| 16             |           |           |               |                |  |  |  |  |  |  |  |
|                |           | 1         |               |                |  |  |  |  |  |  |  |

Ans (13). (a)

1. Modify column width –

By dragging using mouse button or FORMAT option under home tab we can change size of columns

- 2. Modify Row height By dragging using mouse button or FORMAT option under home tab we can change size of columns
- 3. Delete rows and columns Select rows and columns Right click and chose Delete option or use format option under
- (b)
  - Absolute and relative cell reference Relative references change while a formula is copied to another place while absolute reference can't change, no matter where they are copied.
  - 2. Cell address A cell address indicate the location of active cell.

Ans (14). (a) There are many tools available to customize the power-point presentation like Animations, Transitions, slide design, shapes, audio and video etc.

(1) Open a blank presentation

Click – start – all programs – Microsoft office – Power-point Or press win key + R together – type POWERPNT – OK

(2)To save a presentation

#### Click on file button - Choose Save

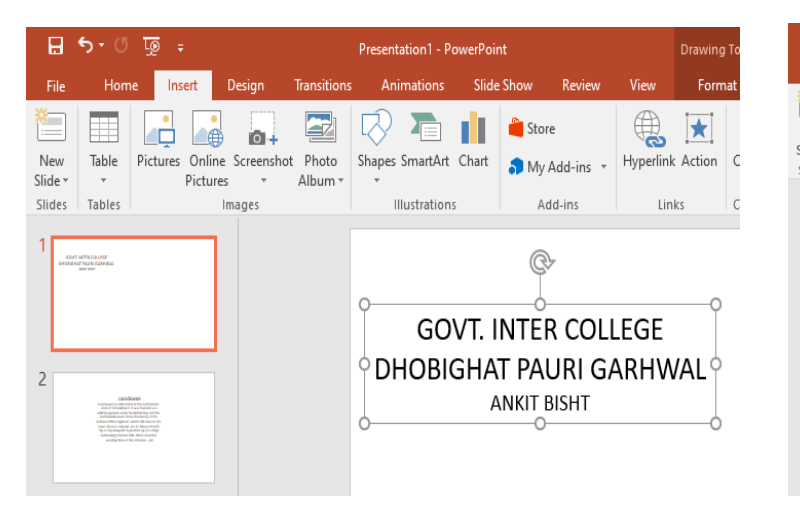

| H           | 5-0 | া তু         | ÷                    |            |                  | Presentation1 - P                                                                  | Drawing                                                                                                    | Tools                                                                           |                                                                                                    |                                                                                                    |                                                                                               |                                                         |  |
|-------------|-----|--------------|----------------------|------------|------------------|------------------------------------------------------------------------------------|----------------------------------------------------------------------------------------------------|---------------------------------------------------------------------------------|----------------------------------------------------------------------------------------------------|----------------------------------------------------------------------------------------------------|-----------------------------------------------------------------------------------------------|---------------------------------------------------------|--|
| File        | Hom | -lome Insert |                      | Design     | Transitions      | Animations S                                                                       |                                                                                                    | Show                                                                            | Review                                                                                                    | View F                                                                                                    |                                                                                               | ormat                                                   |  |
| New Slide * |     | Pictures     | i Online<br>Pictures | Screenshot | Photo<br>Album • | Lansdow<br>state of<br>military g<br>Garhwal F<br>town. Cle<br>Tip-n-To<br>overloo | chart<br>chart<br>s<br>ne is a<br>f Utta<br>arriso<br>di Mus<br>tifles r<br>ose to<br>p view<br>oking f<br>rship s | A hill st<br>rakhar<br>n unde<br>seum t<br>coloni<br>point<br>oreste<br>Shiva a | Add-ins +<br>dd-ins +<br>dd-ins<br>dd-ins<br>add-ins<br>ad | e<br>the nor<br>s found<br>itish Raj<br>e histor<br>n still tra<br>. Mary's<br>ed up ou<br>lindu de<br>nturies- | th Indi<br>ed as a<br>j, and t<br>y of th<br>ains in<br>s Churc<br>n a ridg<br>evotee:<br>old | comm<br>Comm<br>an<br>the<br>e<br>the<br>ch,<br>ge<br>s |  |

### Ans (15).

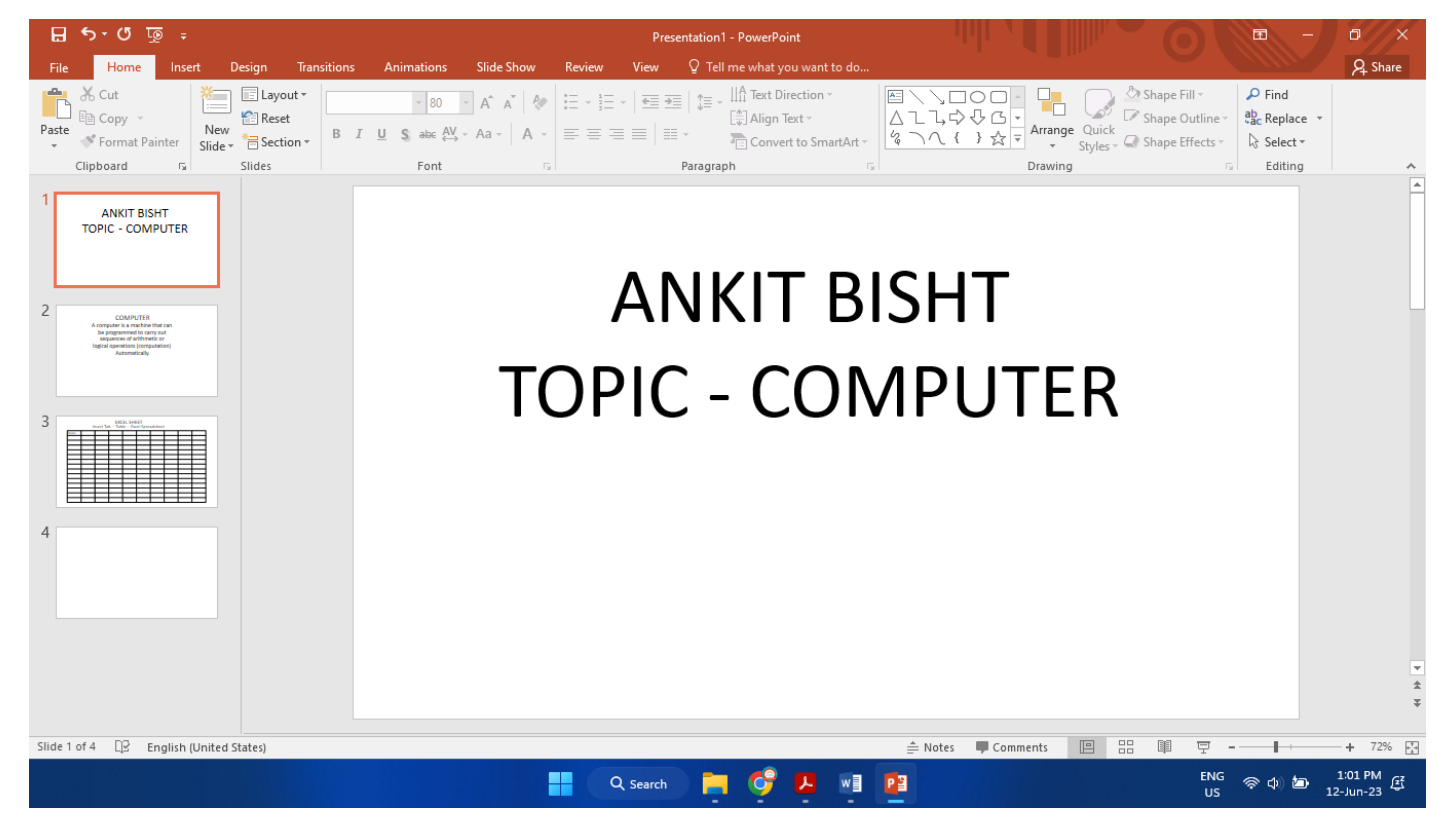

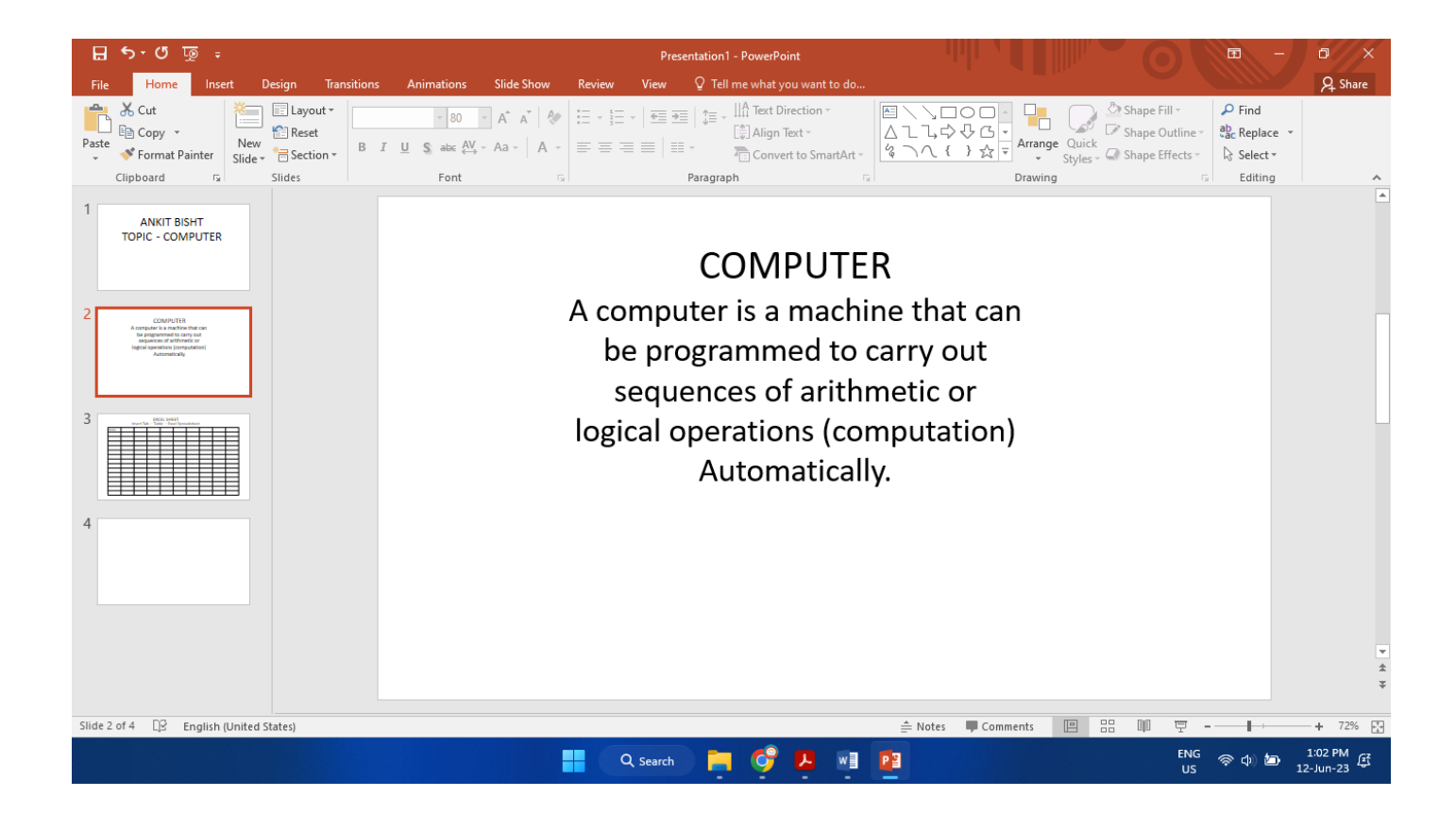

|            | ৯ এ ত                                                                                                    |                  |         |             |                                   |                             |        | Prese   | entation1 - P      | owerPoint                                       |                  |                         |                                      |                        |                                            | Ē                                                  | - 0 ×         |
|------------|----------------------------------------------------------------------------------------------------|------------------|---------|-------------|-----------------------------------|-----------------------------|--------|---------|--------------------|-------------------------------------------------|------------------|-------------------------|--------------------------------------|------------------------|--------------------------------------------|----------------------------------------------------|---------------|
| File       | Home                                                                                                    | Insert E         | esign 7 | Transitions | Animations                        | Slide Show                  | Review | View    | ♀ Tell me          | what you war                                    | nt to do         |                         |                                      | 10°                    |                                            |                                                    | A Share       |
| Paste      | K Cut<br>È Copy →<br>Y Format Paint<br>ipboard                                                                                                    | New<br>Slide +   | Layout  | • B I       | v 80<br><u>U</u> S abc AV<br>Font | × A* A*   &<br>• Aa •   A • |        | •   🖅 🦻 | Paragraph          | Text Direction<br>Align Text *<br>Convert to Sr | m *<br>martArt * | ≅\\□0<br>∆ll,¢·<br>%\\{ | C · Arranc<br>} ☆ ▼ Arranc<br>Drawin | ge Quick<br>Styles - Q | Shape Fill ~<br>Shape Outli<br>Shape Effec | P Find<br>abc Replac<br>ts ▼ b Select<br>5 Editing | e •           |
| 1          | ANKIT BISHT<br>OPIC - COMPU                                                                                                    | TER              |         |             |                                   |                             | Inser  | t Tab - | EXCE<br>– Table    | EL SHE<br>e – Exce                              | ET<br>el Spre    | adshee                  | t                                    |                        |                                            |                                                    | *             |
| 2          | COMPUTER<br>A computer is a machine that is<br>be programmed to carry suit<br>sequences of arithmetics<br>inglical operations (computation<br>Automatically | n<br>0           |         |             | Name                              |                             |        |         |                    |                                                 |                  |                         |                                      |                        |                                            |                                                    |               |
| 3          | BCA SNR                                                                                                    |                  |         |             |                                   |                             |        |         |                    |                                                 |                  |                         |                                      |                        |                                            |                                                    |               |
| 4          |                                                                                                    |                  |         |             |                                   |                             |        |         |                    |                                                 |                  |                         |                                      |                        |                                            |                                                    |               |
|            |                                                                                                    |                  |         |             |                                   |                             |        |         |                    |                                                 |                  |                         |                                      |                        |                                            |                                                    | v<br>\$<br>\$ |
| Slide 3 of | 4 D2 Eng                                                                                                    | lich (I Inited C | tatas)  |             |                                   |                             |        |         |                    |                                                 |                  | ≜ Notos                 | Comments                             |                        |                                            | 7                                                  | + 72%         |
| Since 5 Of | τις Eng                                                                                                    | iish (ohited 5   | uares)  |             |                                   |                             | _      |         |                    |                                                 |                  | = Notes                 | - comments                           |                        | ntn 7                                      |                                                    | 1:03 PM       |
|            |                                                                                                    |                  |         |             |                                   |                             | C      | Search  | - <mark>-</mark> - | <u>o</u> 7                                      | W                |                         |                                      |                        |                                            | us 🛜 🗘 🖆                                           | 12-Jun-23     |